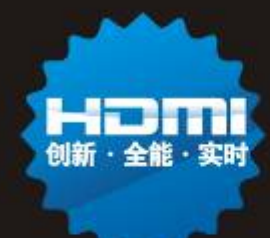

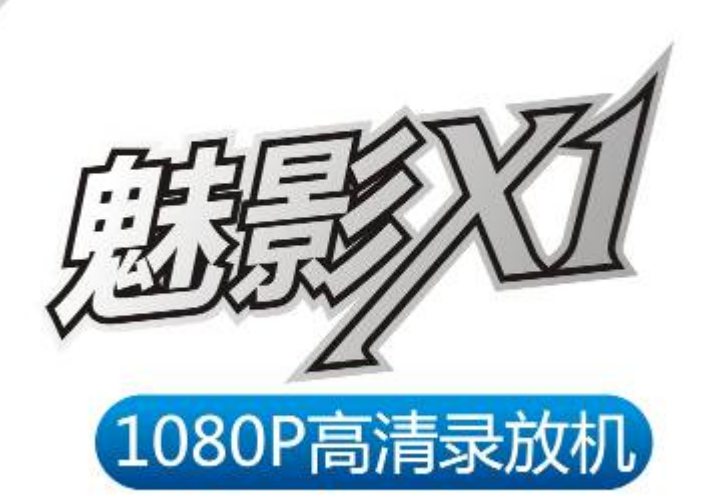

arcage

458: 6

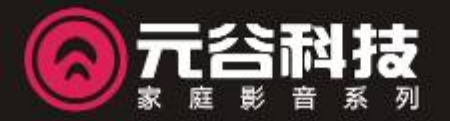

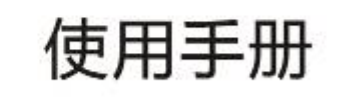

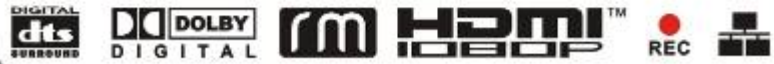

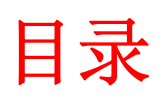

| 魅影X1 产品特色                                   | 1  |
|---------------------------------------------|----|
| 产品描述                                        | 1  |
| 特色功能                                        | 1  |
| 接口说明                                        | 2  |
| 附件                                          | 2  |
| 选配件                                         | 2  |
| 操作模式                                        | 3  |
| 硬盘安装                                        | 4  |
| 电脑连接                                        | 5  |
|                                             | 5  |
| TV连接                                        | 6  |
|                                             |    |
| IV连接模式                                      | 6  |
| 他                                           | 8  |
| // ₩ // 切 ······························    | 9  |
| <b>以且米甲</b>                                 | 10 |
| 系统                                          | 10 |
| 日则                                          |    |
| 彩隊以且<br>夙已                                  |    |
| 四月 以且                                       |    |
| 示像改直 ····································   |    |
| 177日 区里 ··································· | 13 |
| 立论改革····································    | 13 |
| 其它设置                                        | 13 |
| 从 2 《 4 》<br>媒体浏览                           | 14 |
|                                             | 14 |
|                                             | 14 |
| 网络浏览                                        | 16 |
| NAS网络附加存储功能                                 | 17 |
| UPNP浏览                                      | 18 |
| 播放列表                                        | 19 |
| 网络服务                                        | 19 |
| 网络电台                                        | 19 |
| 数字电视                                        | 20 |
| 观看数字电视                                      | 20 |
| 时移功能                                        | 20 |
| 录像功能                                        | 20 |
| 定时录像                                        | 21 |
| 附录                                          | 22 |
| 文件复制                                        | 22 |
| △□ <====================================    | 23 |
| —————————————————————————————————————       | 24 |
| 媒体文件格式支持                                    | 24 |
| FAQs                                        | 25 |

# 魅影 X1 产品特色

## 产品描述

魅影 X1-是元谷科技最新一代的 1080P 高清数字多媒体录/放机。采用全金属外壳,外观设计时 尚新颖;完美支持 1080P 高清视频解码和杜比、DTS 数字音频解码,可实现最佳的影音播放效 果。魅影 X1 几乎支持目前市面上所有主流的高清电影格式,如 TS&TP、M2TS、H. 264、MKV、 WMV9 等高清格式,同时支持网络主流的 RM/RMVB 电影格式,分辨率可高达 720P;支持内置最 高 2.0TB 容量的硬盘更方便你存储大量的高清影片。

魅影 X1 支持电视录制功能,DMB-TH 全高清节目录制,录制最高尺寸可达 1920\*1080;同时魅影 X1 支持 HDMI, YPbPr 色差分量,AV 复合视频等多种视频输出功能,以及光纤、模拟左右声 道等多种音频输出功能,可适应不同的播放环境,配合 10/100M 自适应网络功能,是你组建数 字家庭的最佳伴侣。

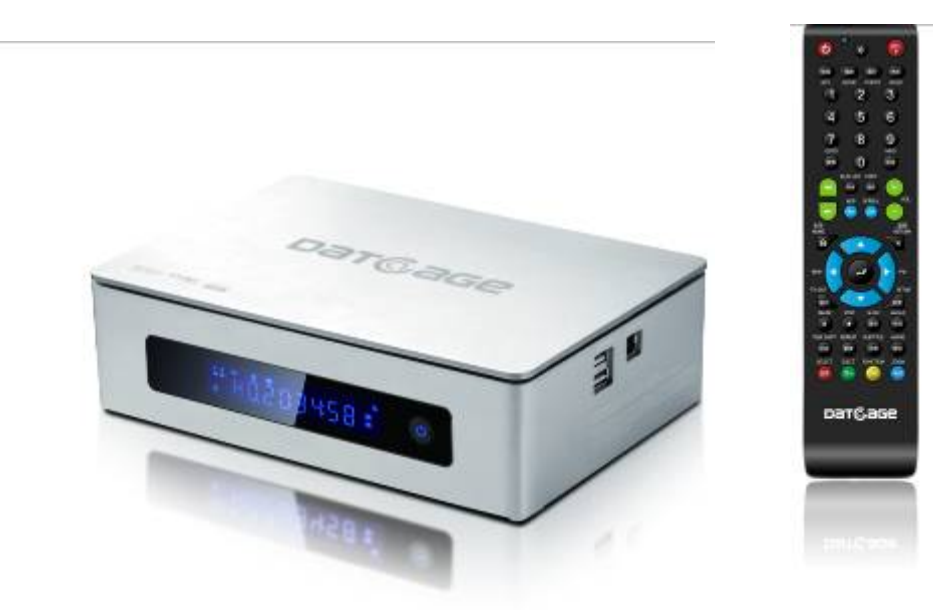

## 特色功能

- 支持 Full HD 全高清解码,最高可达 1080P(1920x1080),向下兼容 1080i, 720P, 480P
- 支持多种高清解码格式(H.264、VC-1、WMV9、MKV、TS&TP、MPEG2-TS、DivX&XviD)
- 支持网络流行的 RM/RMVB 格式解码,最大支持 720P(1280x720)
- 支持光纤、同轴音频输出,支持杜比、DTS 音频解码,完美支持 5.1 音效
- 支持 HDMI, YPbPr 色差分量, AV 复合视频输出
- 支持网络播放功能,并支持 NAS 功能,网络访问方便快速
- 支持电视节目录制功能,DMB-TH 全高清节目录制,录制最高尺寸可达 1920\*1080
- 支持电视节目录制,且支持预约定时录制功能
- 支持外接 USB 光驱直接播放 CD、VCD、DVD, mini BD
- 支持 DVD、蓝光 DVD 的 ISO 格式影片
- 支持内置 3.5 寸 SATA 硬盘。亦可连接 USB、eSATA 移动存储设备直接播放

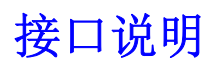

- 1. 10/100M 自适应网络接口
- 2. 散热风扇
- 3. eSATA 接口同轴音频接口

1) 2)

3

- 4. 光纤音频接口
- 5. HDMI 高清视频输出接口
- 6. YPbPr 色差视频输出接口
- 7. AV 复合视频左/右声道接口
- 8. AV 复合视频输入接口
- 9. 电源接口
- 10. DMB-TH 数字电视模组(选配件)

## 

## 附件

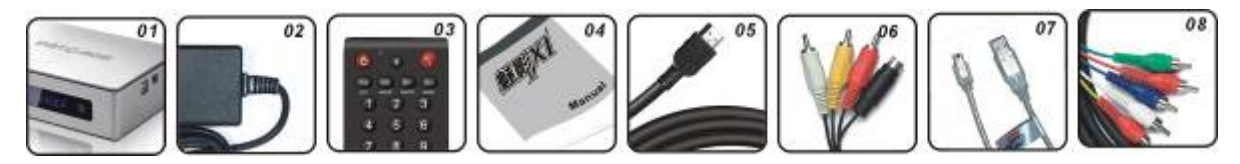

- 1. 魅影 X1
- 2. 电源适配器
- 3. 遥控器
- 4. 使用手册
- 5. HDMI 视频线
- 6. AV 音/视频线
- 7. USB 数据线
- 8. YPbPr 色差视频线

## 选配件

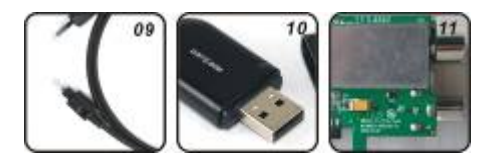

- 9. 光纤
- 10.USB WIFI 模组
- 11. DMB-TH 地面数字电视接收模组

操作模式

魅影 X1 支持多种使用模式:

- 内置硬盘播放 可内置 3.5"硬盘,方便存储大容量高清影片; 并支持文件复制功能,可将外置 eSATA、USB 存储设备或局域网内的媒体文件复制到内置硬 盘中,实现高速高流畅播放;
- 通过有线/无线 WIFI 播放 可直接通过网络,播放局域网内电脑中共享的媒体文件,并可通过电脑对魅影 X1 进行远程 文件管理
- 连接 USB 移动硬盘播放 轻松实现朋友间、不同场合下媒体的分享
- 支持电视节目录制功能,DMB-TH 全高清节目录制,且支持预约定时录制功能
- 外接 DVD 光驱播放 可直接连接 USB 外置光驱,直接播放 CD、VCD、DVD、minBD 等光碟
- 连接 INTERNET 网络在线资讯功能

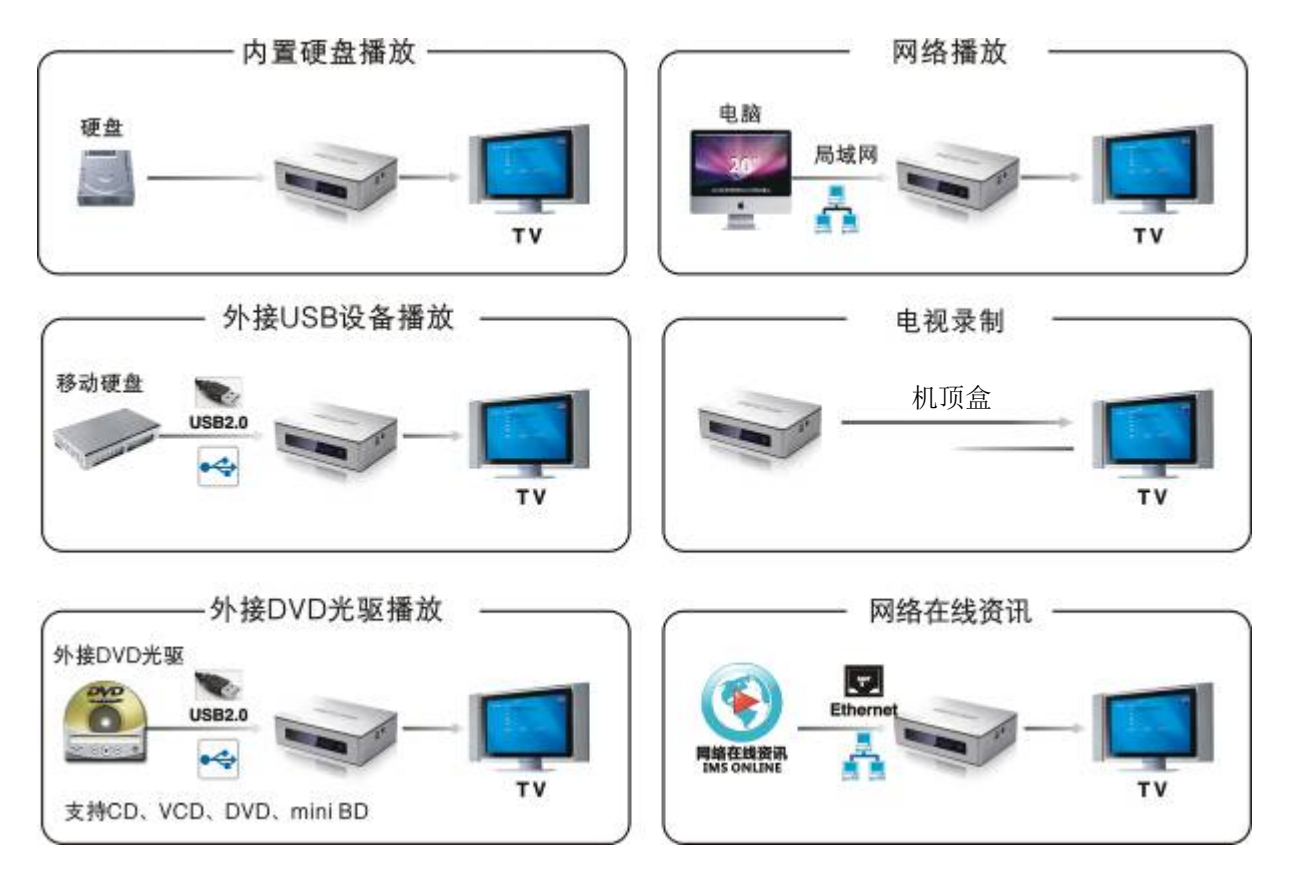

硬盘安装

- 1. 准备工具: 螺丝刀, 螺丝, 硬盘, 播放器
- 2. 将播放器反转,用螺丝刀取下固定下盖的两颗螺丝以取出下盖。

![](_page_6_Picture_3.jpeg)

![](_page_6_Picture_4.jpeg)

- 3. 将硬盘装入下盖,注意硬盘安装的位置,并使用四颗螺丝从<u>下盖底部</u>将硬盘固定好。
- 4. 依此连接SATA数据线和电源线

![](_page_6_Picture_7.jpeg)

- 5. 将组装好的下盖按图示方向装回播放器内。
- 6. 使用螺丝刀再将下盖固定好

![](_page_6_Picture_10.jpeg)

7. 完成硬盘安装

0

8

![](_page_6_Picture_12.jpeg)

![](_page_6_Picture_13.jpeg)

![](_page_6_Picture_14.jpeg)

# 电脑连接

## 系统安装

魅影 X1 可以通过 USB 接口连接到 PC 或 Mac 电脑上,支持文件格式: FAT32,NTFS。传输速率 可以达到 480Mbps(USB2.0 连接),方便您快速地将大体积的多媒体文件从电脑拷贝到您的魅影 X1 中。

魅影 X1 支持 USB 供电,所以您连接到电脑上时无须为魅影 X1 提供额外的电源。传输大容量文件或长时间使用请使用电源为设备供电。

魅影 X1 做为一款新颖的移动硬盘使用时,可以使用于多种不同的 PC 或 Mac 操作系统中(支持 USB 功能)

- Windows Me/2000/XP/VIST/Win 7
- Mac OS9, OSX

为保证魅影X1中的数据安全,请按照普通移动硬盘移除程序以安全移除魅影X1。

双击系统栏上的"热拔插图标"。将会出现系统移除 对话框,在对话框中显示您所要移除的魅影X1系统图 标,如右图所示,魅影X1作为系统的USB移动设备

此时选择所要移除的设备,并点击"停止"以真正移除设备.

| 💈 Safely Remove Hardware 🔹 💽 🔀                                                                                                    |
|----------------------------------------------------------------------------------------------------|
| Select the device you want to unplug or eject, and then click Stop. When Windows notifies you that it is safe to do so unplug the device from your computer. |
| Hardware devices:                                                                                                    |
| C USB Mass Storage Device<br>ATAPI CD-ROM Interface Card                                                                                                    |
| USB Mass Storage Device at Location 0                                                                                                    |
| Properties Stop                                                                                                    |
| Display device components                                                                                                    |
|                                                                                                    |

在接下来出现的对话框中点击"OK",操作系统会自动中断外接设备,并通知您设备已经安全移除。如果您正在使用魅影 X1(如:您正在打开魅影 X1中的一个文件或正在对魅影 X1进行文件拷贝动作),系统会提示您无法移除设备的警告。这时您可以停止对魅影 X1的操作,再按照上面的操作说明再试一次。

| 🗞 Stop a Hardware device                                                                                                    | ? 🗙    |
|----------------------------------------------------------------------------------------------------|--------|
| Confirm devices to be stopped, Choose OK to continue.<br>Windows will attempt to stop the following devices. After the device<br>stopped they may be removed safely. | es are |
| <ul> <li>✓ USB Mass Storage Device</li> <li>✓ Generic volume - (G:)</li> <li>✓ HTS54808 0M9AT00 USB Device</li> </ul>                                                |        |
|                                                                                                    | ancel  |

![](_page_8_Picture_0.jpeg)

1. HDMI视频连接

![](_page_8_Picture_2.jpeg)

(电视机背面接口图)

![](_page_8_Picture_4.jpeg)

HDMI 视频线连接步骤:

- 1. 首先连接播放器的视频接头、插上电源
- 2. 将 HDMI 视频接头插入电视上的 HDMI 视频输入接口
- 3. 打开播放器开关
- 4. 打开电视机,将 TV 模式设定为 HDMI 输出(见下图)
- 注:不同的电视模式名称有所不同,请根据具体操作选择正确的模式
- 5. 设定完成后,等待几秒电视会出现播放器的欢迎界面

6. 若无法显示,可循环按遥控器上的"制式"按键(每次等待 5-8 秒),直到出现播放器界 面为止(见下页图)。

7. 最后进入播放器设定选项中,将 TV 模式设定为"1080P"保存退出。

2. YPbPr色差视频连接

![](_page_8_Picture_15.jpeg)

YPbPr 色差视频线连接步骤:

- 1. 首先连接播放器的视频接头、插上电源
- 2. 将 YPbPr 视频接头插入电视上的 YPbPr 视频输入接口,红、绿、蓝三色一一对应。
- 3. 打开播放器开关. 并打开电视机,将 TV 模式设定为 YPbPr 输出(见下图)
- 注: 不同的电视模式名称有所不同,请根据具体操作选择正确的模式
- 4. 设定完成后,等待几秒电视会出现播放器的欢迎界面

5. 若无法显示,可循环按遥控器上的"制式"按键(每次等待 5-8 秒),直到出现播放器界 面为止(见下图)。

6. 最后进入播放器设定选项中,将 TV 模式设定为"1080P"保存退出。

#### 3. AV复合视频连接

![](_page_9_Picture_9.jpeg)

- AV 复合视频线连接步骤:
- 1. 首先连接 AV 复合视频线至播放器的 AV 视频输出接口、插上电源
- 2. 将 AV 视频接头插入电视上的 AV 视频输入接口,黄色为视频接头。红、白分别是左右声道
- 3. 打开播放器开关,并打开电视机,将 TV 模式设定为 AV 输出(见下图)
- 注: 不同的电视模式名称有所不同,请根据具体操作选择正确的模式
- 4. 设定完成后,等待几秒电视会出现播放器的欢迎界面

5. 若无法显示,可循环按遥控器上的"制式"按键(每次等待 5-8 秒),直到出现播放器界 面为止(见下图)。

6. 最后进入播放器设定选项中,将 TV 模式设定为"480P"保存退出。

备注: 将三色端口连接到本产品的 A/V 输入插孔;再将三色端口的另外一端连接到 DVD 或者其 他视频播放设备的 A/V 输出插孔,通过这种方法可以使用本产品来录制 DVD 或者其他视频播放 设备上的内容

电视画面设定:

![](_page_9_Figure_20.jpeg)

遥控器

魅影 X1 遥控器提供了魅影 X1 的所有功能操作以及播放多媒体文件的各项操作,下面的图片详细的介绍了各个按键的功能:

![](_page_10_Figure_2.jpeg)

## 按键说明

| 01 | RC  | 红外信号接收(摇控器电源指示)                                                                 |
|----|-----|---------------------------------------------------------------------------------|
| 02 | 电源  | 开关机                                                                             |
| 03 | 电视  | 切换到数字电视节目观看电视节目                                                                 |
| 04 | 电影  | 直接进入内置硬盘根目录"movie"资料夹,方便文件管理                                                    |
| 05 | 数字  | 输入数字 0 - 9                                                                      |
| 06 | 搜索  | 跳跃至选定的章节进行播放。支持 标题、章节 和 时间 搜索                                                   |
| 07 | 列表  | 显示预先收藏的媒体文件                                                                     |
| 08 | 上一个 | 播放上一个文件                                                                         |
| 09 | 添加  | 将标记的媒体文件添加到播放列表                                                                 |
| 10 | 下一个 | 播放下一个文件                                                                         |
| 11 | 主页  | 返回到主操作界面                                                                        |
| 12 | 导航  | 左、右、上、下方向导航,图片播放时,左、右方向键亦实现旋转功能                                                 |
| 13 | 快退  | 在媒体播放模式,进行"快退"。按下"播放"后,恢复正常模式                                                   |
|    | 快进  | 在媒体播放模式,进行"快进"。按下"播放"后,恢复正常模式                                                   |
| 14 | 制式  | 切换视频信号的输出模式                                                                     |
| 15 | 停止  | 停止正在播放的媒体文件                                                                     |
| 16 | 暂停  | 暂停播放音乐、电影;按下"播放"恢复正常                                                            |
| 17 | 重复  | 支持 重复标题,重复章节、重复所有文件、关闭重复                                                        |
| 18 | 时移  | 在 VIDEO IN 观看实况电视节目时,按此键可激活时光转移功能,随时观看您离开                                       |
|    |     | 时未看到的电视节目。状态激活时,节目将被自动录制到硬盘或 USB 设备上                                            |
| 19 | 出仓  | 连接 USB 光驱时功能键                                                                   |
| 20 | 选择  | 文件选择,通常是用于文件复制或将文件添加到播放清单                                                       |
| 21 | 静音  | 开启/关闭静音功能                                                                       |
| 22 | 录制  | 开始录制电视节目                                                                        |
|    |     | 重复按卜来选择录像的时长(30 MIN./60 MIN./90MIN./120 MIN.                                    |
|    |     | /180MIN./240MIN./天闭)                                                            |
| 23 | 图片  | 直接进入内置硬盘根目录"photo"资料夹,万便又件管理                                                    |
| 24 | 音乐  | 直接进入内置硬盘根目录"music"资料夹,方便文件管理                                                    |
| 25 | 信息  | 显示当前的媒体又件的播放信息<br>• 当场站时按下会具三曲月 音节 粉를 时间 绾矶信自笙                                  |
|    |     | <ul> <li>● 当猫瓜的按下会並小曲日,早口,数里,时间,编码信息等</li> <li>● 当录像时按下会显示录像频道、录像时长。</li> </ul> |
|    |     | • 当时移的时候显示或关闭时移状态条                                                              |
| 26 | 复制  | 文件复制功能键,您可以对文件进行复或移动                                                            |
| 27 | 音量+ | 调节音量增大                                                                          |
| 28 | 比例+ | 16:9 和 4:3 屏幕显示切换                                                               |
| 29 | 音量- | 调节音量降小                                                                          |
| 30 | 返回  | 返回到上一级目录,退出播放状态                                                                 |
| 31 | 设置  | 快速进入设置应用,媒体文件播放时亦可进入设置菜单进行功能设定                                                  |
| 32 | 慢放  | 媒体播放模式,进行慢放。多种速率供调节。                                                            |
|    |     | 按下"播放"后,恢复正常模式                                                                  |
| 33 | 视角  | 多角度观看影片(需要影片支持)                                                                 |
| 34 | 字幕  | 字幕功能,可调整颜色、大小、编码方式、偏移时间                                                         |
| 35 | 音轨  | 在播放影片的时候切换音轨(影片多音轨时支持)                                                          |
| 36 | 功能  | 在文件浏览应用下对文件/文件夹 进行修改或者删除操作                                                      |
| 37 | 缩放  | 放大/缩小电影 或者 放大/缩小图片                                                              |

设置菜单

魅影 X1 设置菜单包括所有关于魅影 X1 视频、显示、播放等等的高级设定,可用来配置各种不同的设定来 满足您的不同需要。通过下面的章节,您可以了解如何进行各项设定 来实现更好的效果。

可使用魅影 X1 遥控器上的"设置" 按键直接进入"设置"菜单,可对 各项参数进行修改,并按下"确 定"键保存你的相关设定。下面是 为各设定参数的详细说明。

![](_page_12_Picture_3.jpeg)

## 系统设置

系统设置包括选单语言、文字编 码、以及固件更新、硬盘格式化操 作。

选单语言:

可设置主画面的语言,请根据自己 的爱好选择相应的语言。

#### 文字编码:

设置系统所采用的文字编码,请选 择对应的文字编码,否则可能导致 字符显示乱码

如果影片或字幕显示乱码,请在此处重新设置相应的文字编码

#### 系统信息

显示当前设备的固件版本,时间,以及内置硬盘相关信息 如果需更新固件,请先至此查看当前设备的固件版本。

#### 硬盘格式化

如果实现网络功能及其它特色功能,必须使用魅影 X1 自带硬盘格式化工具,对硬盘进行格式化。在对硬盘进行初始化操作时,可调整时移功能的缓存容量,

格式化可能需要几分钟的时间来完成,请耐心等待。当格式化成功后您就可以正常使用您的播放器了。

恢复默认设置

清空当前的个人设置信息,返回到出厂的状态。

| 系统     | ⑧元谷和<br>01/12 |  |
|--------|---------------|--|
| 选单语言   | 简体中文          |  |
| 更换系统字体 |               |  |
| 文字编码   | 简体中文(GBK)     |  |
| 编码自动识别 | Я             |  |
| 系统升级   |               |  |
| 时间     |               |  |

| 硬盘总剩余容    | ¥ <b>量</b> :486G |  |
|-----------|------------------|--|
| 1.0 小时    | •                |  |
| 1小时=4Gb 最 | 多四小时             |  |

## 音频设置

其中夜间模式可以打开/关闭/舒适 夜间模式,

打开夜间模式将自动减小声音的输 出音量,不会影响到其它人的工作 和休息。

数字输出模式: HDMI LPCM、HDMI LPCM MULTI CH 双声道、HDMI RAW、 SPDIF LPCM、SPDIF RAW 五种不同的 模式

采用 HDMI 线、YPbPr 线、AV 线输出

● 元谷村技 の2/02 】

夜间模式 关

数字输出 HDMI LPCM

音频信号时,请使用前三项输出设定(HDMI LPCM或HDMI RAW) 采用光纤或同轴输出音频信号时,请使用后两项输出设定(SPDIF LPCM或SPDIF RAW)输字输入 **温馨提示:**在 RAW 的输出模式下,Dolby Digital,DTS,或者 MPEG 类型的音频信息可以通过 HDMI 线输出到 TV,或者通过同轴或者光纤连接到功放来解析音频信息。

### 影像设置

影像设置可以达到更好的显示效 果。请根据个人爱好和电视机规格 设定适合的显示效果。

如果画面显示不正常,可进入"电视系统"设置电视制式以达到更好的显示效果。 请根据你的电视选择相应的输出模式,亦可按"制式键"进行切换。

高清电视建议使用 1080P 输出可以 达到最佳的显示画质。

## 图片设置

进入这个界面来配置图片浏览模式。

### 幻灯片播放时序

设置幻灯片播放的时候切换下一张的时间间隔。

### 过渡效果

设置幻灯片播放的时候切换下一张 的过渡特效。

### 背景音乐

设置背景音乐的播放设置:关闭 / 当前文件夹 / 播放列表。

| 1 | 影像          |        | ◎元咎科技<br>06/08 【】 |
|---|-------------|--------|-------------------|
|   | 売度          | 25     |                   |
|   | 对比度         | 25     |                   |
|   | 色相          | 25     |                   |
|   | 彩度          | 25     |                   |
|   | 视频输出模式      | HDMI自助 |                   |
|   | 1080P 24FPS | ×      |                   |

| 開片            |       | ◎元笞科技<br>01/04 |
|---------------|-------|----------------|
| 幻灯片时序         | 10 秒钟 |                |
| 过渡效果          | *     |                |
| 背景音乐          | 文件夹   |                |
| Ken Burns图片特效 | я     |                |

## 录像设置

### 录像品质

可选择高画质,标准画质,长时录 像,延长录像和超长时录像五种品 质。

#### 时移功能

开启时空平移功能当前画面会进入 暂停状态,按下"暂停"后会从暂 停的地方继续开始播放。

#### 录制路径

设置录制文件存放的位置

### 网络设置

设置魅影 X1 的网络设定,支持有线 网络和无线网络

有线网络可自动获取 IP 地址或手动 输入 IP 地址,

选择手动输入 IP 地址,画面将自动 弹出软键盘,请正确输入 IP 地址、 子网掩码、网关以及 DNS 服务器, 相关信息可从网络管理员处获取。 其中,无线网络需额外的 USB 无线 网络模组。

### 无线网络

选择一个连接配置文件,本机最多 可以存储三个无线网络连接 设置连接模式

在基础架构(AP)与对等(Ad Hoc)两种连接方式之间进行选择。 基础架构(AP) 基础设施模式是用来连接电脑无线 网络适配器,也称为无线客户端, 在现有的有线网络的帮助下从无线 路由器或接入点。

获取无线连接热点(SSID)名称 从SSID列表中选择你将要连接的无 线网络,如果需要,请输入密钥。 加密密钥可输入通过虚拟键盘来输 入。按导航按钮选择相应的字符, 按"确定"按键输入该字符,按下 CAP 在切换大小写字母,按下 <--删除一个字符,按下->插入一个空 格,按下 shift 转向更多的符号, 按下 OK 完成输入。

![](_page_14_Picture_15.jpeg)

![](_page_14_Picture_16.jpeg)

![](_page_14_Picture_17.jpeg)

| 1     | abc 2 | def 3 |    |  |
|-------|-------|-------|----|--|
| ghi 4 | jkl 5 | mno 6 |    |  |
| pqrs7 | tuv 8 | wxyz9 |    |  |
| CAPS  | 0     | K     | Up |  |
| •#+   | ОК    | 英     | Dn |  |

## 电视设置

此页面下你可以选择电视信号频道 扫描的详细信息,根据不同地区的 覆盖的搜索频点和带宽不一致请选 择不同地区。然后选择自动搜索扫 描电视频道。

等待搜索完成之后在主页面数字电 视选下下,即能观看数字电视频 道:

**温馨提示**:信号源的接收建议使用 一根带信号放大器的鱼骨天线。

### 本地搜索

刷新新接入的外界存储设备,重新 整理媒体文件

| 95 | 道扫描  |               |             |                  |      |   |
|----|------|---------------|-------------|------------------|------|---|
|    |      |               | 取消          |                  |      |   |
|    |      |               | 自动扫台        |                  |      |   |
|    |      |               | 手动扫台        |                  |      |   |
|    |      |               |             |                  |      |   |
|    |      |               |             |                  |      |   |
|    |      |               |             |                  |      |   |
|    |      |               |             |                  |      |   |
|    |      |               |             |                  |      |   |
|    |      |               |             |                  |      |   |
|    |      |               |             |                  |      |   |
|    |      |               |             |                  |      |   |
|    |      |               |             |                  |      | - |
|    | [    | 扫藏中,          | 506 MHZ     | <b>新道教</b>       | 0 PR | 1 |
|    | 数字电视 | 1-1000 -1-    |             | 2001 MILL MAR. 1 |      |   |
|    | 数字电视 | 1-144 11-1    |             | 104 MIL 201 -    |      |   |
|    | 数字电视 | 1.194 77.1    | 政制          |                  |      |   |
|    | 数字电视 |               | 東消          |                  |      |   |
|    | 数字电视 |               | <b>東川</b>   |                  |      |   |
|    | 数字电视 |               | ( 政治        |                  |      |   |
|    | 数字电视 | ы <b>н</b> т. | <b>正</b> 載用 |                  |      |   |
|    | 数字电视 |               | <u>庫</u> 湖  |                  |      |   |
| Θπ | 数字电视 |               | <b>東</b> 市  |                  |      |   |

## 其它设置

其它设置包括记忆播放、屏幕保 护、影片预览等多项设定

恢复播放: 当电影播放中止时,系统会自动记 录中止的位置,下次可选择从上次 中止的地方开始继续播放 屏幕保护 选择打开/关闭频幕保护程序功能 影片预览 是否开启影片预览功能

![](_page_15_Picture_10.jpeg)

更新媒体库 媒体库模式

## 媒体浏览

### 主菜单

这个菜单界面(如右图所示),选 择一个分区后进入播放主画面, 您可以使用遥控器在7个菜单中选 择,并按"确定"进入。

左下角图标依次对应录制功能、USB 设备连接、网络连接、WIFI 连接和 内置硬盘状态。

![](_page_16_Picture_4.jpeg)

### 文件浏览

在浏览菜单下您可以查看硬盘、USB 设备、外接光驱,以及网络上的音乐、图片和电影文件。 通过遥控器上的"上/下方向键",选择您要浏览的存储设备(USB、硬盘、外接光驱、网络、 UPNP 设备),按下"确定按键"进入相应的位置。

您可以直接播放存储在这些设备上的媒体文件。

在文件浏览应用下,可以对文件或文件夹进行删除或者改名的操作

音乐:此应用只显示所有被支持的 音乐文件 支持背景音乐功能,在播放音乐时 可切换到图片应用欣赏图片

E.

◎ 元 谷科技

在音乐播放时,按 **功能**按键。屏 幕的底部打开工具条。可以设置自 定义音乐的播放模式。 从左至右 功能依次是 重复,随机播放模式, 音乐信息。

![](_page_16_Picture_12.jpeg)

电影:此应用会显示所有被支持的 影片文件。

在全屏浏览电影时,您可以:

- 通过"慢放键"进入慢放模式。
   (慢放比例: 1X, 3/4X, 1/2X, 1/4X, 1/8X, 1/16X
- 通过"重复键"进入重复播放模式。(重复模式:标题、章节、 全部、关闭)
- 通过"搜索键"跳至选定的时间 或章节开始播放;
- 通过"字幕键"选择外挂字幕;
- 通过"音轨键"切换影片内部的音轨;
- 通过"缩放键"对画面进行缩放。(放大倍数:1X、2X、3X、4X、8X)

在影片播放时,按 **功能** 按键。屏 幕的底部打开工具条。 图片播放工具条有以下几种功能在 您播放图片时候可以使用: 功能图标从左到右依次是:放大、 缩小、重复、字幕、影片信息、音 轨切换、DVD菜单。

在播放某些电影的时候没有音频输出,可通过"音轨"切换成其他声道,如果无效, 请尝试借助"功放"来解码;

### 字幕功能

按下遥控器上的"字幕"按键可设 定影片的字幕相关信息,以达到最 佳的显示效果。

### 备注:

在播放某些字幕文件的时候可能会显示乱码,此时调节系统设置中的 文字编码为对应的字符集编码即可 正常显示;

![](_page_17_Picture_14.jpeg)

![](_page_17_Picture_15.jpeg)

![](_page_17_Picture_16.jpeg)

图片:此应用会显示所有被支持的 图片文件。

1. 当图片全屏显示时,自动开始幻 灯片模式;

2. 在欣赏音乐的同时,您也可以浏 览图片;

在全屏浏览图片时,您可以: 通过"左/右键"对图片进行翻转; 通过"缩放键"对图片进行缩放。

#### 图片播放选项

在图片播放时,按 **功能**按键。屏 幕的底部打开工具条。 图片播放工具条有以下几种功能在 您播放图片时候可以使用: 功能图标从左到右依次是:放大、 缩小、顺时针旋转、逆时针旋转、 图片信息。

### 网络浏览

魅影 X1 具有局域网流媒体播放功能, 享的媒体文件。

当在浏览菜单中选择 网络 选项后, 有两种方法可以对网络上的文件进 行浏览。

第一:通过 My\_neighbors 本地工作组,查找到您要访问的电脑,然后对文件进行浏览。

鉴于不同的网络状况,有时候工作 组或者电脑不会显示在列表中。 此时,建议您使用 My\_Shortcuts 方式手动设定快捷方式进行浏览。 第二:通过 My\_Shortcuts,设定 您要访问的电脑的 IP 地址,然后对 文件进行浏览。

通过 **My\_Shortcuts** 方式访问: **1**. 在"网络"菜单中选择

My\_Shortcuts,按下"确定"按键进入该目录

2. 在 My\_Shortcuts 目录下选择已 经存在的 IP 地址或主机名称,进入 该主机共享的目录;

**3**. 在共享目录中选择要播放媒体文件, 按下"确定"按键进入全屏播放

![](_page_18_Picture_15.jpeg)

![](_page_18_Picture_16.jpeg)

魅影 X1 具有局域网流媒体播放功能,您可以通过"文件浏览"中的"网络"功能 浏览局域网中共

![](_page_18_Picture_18.jpeg)

在 My\_Shortcuts 中添加新共享目录

1. 在 My\_Shortcuts 目录下通过"菜 单"按键,弹出功能菜单;

**2**. 然后按下"添加"按键,进入添加 菜单。

3. 在弹出的对话框中设置相应的网络 用户名称、网络密码以及 IP 地址, 当您选择"网络用户"名称后,会出现

量認起祥 网络用户 名称后,云山现 虚拟键盘输入界面。使用导航按钮进 行输入。

**4**. 点击确定后,系统会自动连接此电脑中的共享目录

5. 连接成功后即可通过

My\_Shortcuts 进行网络浏览

备注:

在启用网络功能之前,请检查以下事项:

1. 机器已经连接到局域网上;

2. 电脑上 TCP/IP 协议中的 NetBIOS 已经启用;

3. 电脑上的防火墙已经关闭;

4. 电脑上的"Guest"来宾账户已被启 用;

5. 请在电脑上共享您的文件夹。并确 保访问权限和安全设置中包含 "Everyone"用户。

![](_page_19_Picture_15.jpeg)

## NAS 网络附加存储功能

魅影 X1 可以当做网络附加存储设备 (NAS,NetworkAttached Storage)使用。将它放置于您的家 庭网络中,可以极大地方便您对局域 网中的数据进行存储和管理。 在使用本功能前,请确保网络(以太 网或无线网)已经正确连接。

![](_page_19_Picture_18.jpeg)

在 Windows 系统中开始->运行窗口或浏览器的地址栏中输入: \\IP 地址,按下键盘上的 Enter 键,即可通过局域网络中的计算机访问播放器上的内置硬盘。

(例如:如果播放器的 IP 地址为 192.168.0.9,请输入:\\192.168.0.9) 通过这种方式,您可以访问播放器上的硬盘分区,在局域网内对存储在播放器内的数据进行管理、拷贝、存储等操作。

### UPNP 浏览

UPNP,多媒体网络共享服务器,您可 以通过该功能播放网络中的 UPNP 设备 (如电脑、网络硬盘或其它支持 UPNP 功能的设备)共享的文件。

 首先,请在电脑上安装 UPNP 软件,如 Window Meida Player 11 以上版本或 XBMC Media Center (Linux/Mac/Windows), MediaTomb (Linux)等等。下面我们以 Windows Media Player 11 在 Windows XP SP2为 例来操作:

在 Windows Media Player 11 中建立 媒体库,点击"媒体库"→"增加媒 体库"→"高级选项"来增加媒体 文件

选择"媒体库"→"媒体分享",允 许网络中其它设备访问你分享的媒体 资源

 在"文件浏览"应用下 通过"上/下方向键"选择 UPNP,并 按下"确定键";
 通过"上/下方向键"选择网络中需要 访问的 UPNP 设备,
 并按"确定 按键"进入;
 通过"上/下方向键"选择需要播放媒 体文件,
 并按"确定键"进行播放。

![](_page_20_Picture_6.jpeg)

备注:

请确保魅影 X1 和你的电脑在同一网络中

电脑防火墙有可能阻止网络中的其它设备访问你的电脑,请关闭防火墙

备注:

在网络浏览(在线播放、网络电台)或 UPNP 浏览时,因网络传输速度和使用状况的不同,有可能出现停顿、画面暂停或死机现象,此时请稍等片刻或重新启动设备即可正常使用。

![](_page_20_Picture_12.jpeg)

![](_page_20_Picture_13.jpeg)

## 播放列表

播放列表功能允许您将自己喜爱的 媒体文件添加至列表,随时随地进 行播放。 在文件浏览应用下 通过"上/下方向键"选择需要添加 到播放列表中的媒体文件; 并按"选择键"进行标记; 通过"添加键"将所有被标记的文 件添加到播放列表中。 只有内置硬盘中的媒体文件支持 "播放列表"功能。

![](_page_21_Picture_2.jpeg)

## 网络服务

魅影 X1 目前支持在线影视频道和影 视搜索、新闻和天气等多种网络功 能。 在使用本功能前,请确保网络(以

在使用本功能前, 请确保网络(以 太网或无线网)已经正确连接。

![](_page_21_Picture_6.jpeg)

## 网络电台

支持直接通过魅影 X1 收听全国各地的声讯信息,

点击进入"网络电台"菜单,画面 会自动列出目前全国大部分的声讯 电台,请选择你喜欢的电台开始欣 赏。

通过遥控器的上"功能"按键添加 站点列表中的文件到收藏,或者删 除收藏的站点。

![](_page_21_Figure_11.jpeg)

### 温馨提示:

- 确保播放器是正确连接到局域网或无线局域网并且与互联网联通。
- 当您第一次进入网络收音机菜单时,将需要几秒钟从互联网下载数据,请耐心等待。

## 数字电视

### 观看数字电视

自动搜索到电视频段之后,通过该 选项直接观看数字电视。

在观看数字电视时,因信号传输速 度和使用状况的不同,有可能出现 停顿、画面暂停或死机现象,此时 请稍等片刻或重新启动设备即可正 常使用。

**温馨提示:**信号源的接收建议使用 一根带信号放大器的鱼骨天线。

![](_page_22_Picture_5.jpeg)

### 时移功能

通过遥控器"时移"按键控制当前 电视节目的快进、后退和暂停等功 能。 按下时移按键弹出时移控制栏,可 显示具体的时移开始时间和硬盘所 剩容量。通过光标可以控制电视节 目的快进,后退和暂停。

按下遥控器的"**停止**"按键可以停止时移功能。

![](_page_22_Picture_9.jpeg)

**温馨提示**:时移时间长短取决于硬盘容量大小和电视源的清晰度,电视节目越清晰,硬盘容量越小,时移时间越短。时移功能不会占用硬盘空间。

### 录像功能

直接按下遥控器"录像"按钮,直 接录取当前电视节目。 在观看电视节目的时候可以直接录 制当前喜爱的精彩节目.

"录像"按键直接开始录制电视节 目。 "暂停"按键暂停录制,再按下

"暂停"按键继续录制,"停止" 按键停止录像。

![](_page_22_Picture_15.jpeg)

## 定时录像

新增预约录像

项设置。

在定时录像界面,您可以新增、编 辑和删除预约录像,并且查看所有 条目的状态和历史记录。 创建一个新的录制计划 通过遥控器上的左/右按钮,在屏幕 上方菜单栏中选择编辑。

选择新增预约录像,按下 OK 按钮,

将进入预约录像设置界面。

![](_page_23_Picture_2.jpeg)

### 以工具曲曲轮相关提供沿明

| 以下水闸切脏 | 2.相大採作见明:                                                                      |
|--------|--------------------------------------------------------------------------------|
| 录制源    | 选择录制源                                                                          |
| 开始时间   | 设定开始录制的日期和时间,所设定的录制时间必须是当前时间的3分钟后                                              |
| 录像长度   | 设定录像长度。                                                                        |
| 录像周期   | 设定录制周期(如每天,每周,周一至周五或者某一特定时间)。                                                  |
| 目的地    | 设定录像保存介质,HDD或者USB。                                                             |
| 品质     | 设定录像品质。品质越高,占用的硬盘空间越多。(有HQ、SP、LP、EP、SLP五种品质)<br>通过屏幕左方硬盘剩余空间,可以查看各品质能够录制文件的时长。 |
| 预览窗口   | 显示当前节目的预览画面。                                                                   |

### 删除预约录像

通过遥控器上的左/右按钮,在屏幕 上方菜单栏中选择删除。 选择您要删除的条目,并且按下 OK 按钮,将弹出确认窗口。 选择 取消、删除所选取的预约录像 或者**删除所有预约录像**。按下 OK 按钮进行确认。

#### 变更预约录像状态

通过遥控器上的左/右按钮,在屏幕 上方菜单栏中选择状态。 选择要变更状态的条目,并且按下 OK 按钮。

![](_page_23_Figure_9.jpeg)

选择依据设定时间录像、暂停所选取的预约录像。按下 OK 按钮进行确认。

附录

## 文件复制

支持文件或文件夹在本地磁盘、USB 移动设备、网络中的相互拷贝和移动。通过遥控器上的 "复制"按键可以直接切换到复制界面,实现脱离 PC 机的简单文件处理功能。

 1.通过"上/下方向键"在"源文件" 和"目的文件"菜单下选择来源和目的地设备。
 按"左方向键"取消,按"右方向
 键"执行下一步。

2. 在来源设备中,选择您要拷贝的文件。

按"选择按键"选择文件。按"左方 向键"取消,按"右方向键"执行下 一步。

3. 在目的地设备中,选择您用来存放 拷贝文件的文件夹。

通过"上/下方向键"选择文件夹,按 "左方向键"取消,按"右方向键" 执行下一步。

4. 通过遥控器上的"上/下方向键" 选择相应的操作功能,

并按"确定按键"确认,文件拷贝便 会开始进行。

![](_page_24_Picture_10.jpeg)

| /Imp/ramit        | s/volumes/C:/                 | /tmp/ramfs/volume                   |
|-------------------|-------------------------------|-------------------------------------|
| FOUND.000         |                               |                                     |
| FOUND.001         | 确定要除良/#4<br>复制<br>務功<br>取約    | 已经选择的文件                             |
| 🕅 russia_hdmi     |                               | 007                                 |
| 🕅 russia_no_hdmi  |                               | <b>[1]</b> 007皇家龍琦2.35              |
| 按选择键选择            |                               | (取消全部文件,向右續进入下一步。                   |
| 按选择键选择            | s或取消文件,停止到                    | (取消全部文件,向右键进入下一步。<br>               |
| 按选择键选择<br>[66影祝ww | s乘取消文件,停止留<br>ww.68ys.cn]女校凤湖 | I取消全部文件,向右键进入下一步。<br>IDVD中英字幕版.rmvb |

## 固件更新

您可以更新您的魅影 X1 的**固件\***以获得更好的稳定性和兼容性,请仔细阅读以下固件更新的操作说明:

可通过两种方法更新魅影 X1 的固件:

- 1. 通过"设置"功能
- 首先至系统信息中查看当前产品的 固件版本
- 从网站上下载最新的固件.
- 或固件文件放入优盘根目录中连接 到魅影 X1 上
- 连接魅影 X1 到 TV 上,最后打开电 源!
- 电视画面显示主画面时,选择"设置"图标,
- 依次进入"系统设置"→ "系统升级" → "系统升级"。
- 按照画面提示更新操作。
- <u>在固件更新的过程中请务必不要断</u> <u>开电源连接 或关闭魅影X1.</u>
- 更新完成后,系统会自动重新启动。
- 2. 若无法进入播放器画面,可通过以 下操作进行更新:
- 首先至系统信息中查看当前产品的 固件版本
- 从网站上下载最新的固件.
- 或固件文件放入优盘根目录中连接 到魅影 X1 上
- 连接魅影 X1 到 TV 上.
- 按住前面板上的 POWER (开关) 键,请勿松手
- 将已通电的电源线连接到播放器上的 DC IN 接口上,等待约 5 秒钟(或者更长时间)后,松开 POWER 键。
- 固件安装会在 30 秒左右后自动开始。前面板上的 LED 灯均会亮起,并且在安装过程中呈闪烁状态。如果将播放器与电视相连,可以在屏幕上看到黄色的安装界面
- 整个安装过程大约持续2分钟左右,请耐心等待。安装结束后,前面板上的LED灯将会熄灭,播放器将自动关机。此时,按下POWER键开机后,您便可以正常使用播放器的各项功能,并且体验无与伦比的多媒体享受。

|   | install.img |                                                                   |
|---|-------------|-------------------------------------------------------------------|
|   |             | Type: IMG File<br>Date Modified: 2009-7-24 18:50<br>Size: 85.9 MB |
| K | 系统          | ◎元谷科技<br>************************************                     |
|   | 选单语言        | 简体中文                                                              |
|   | 更换系统字体      |                                                                   |
|   | 文字编码        | 简体中文(GBK)                                                         |
|   | 编码自动识别      | я                                                                 |
|   | 系统升级        |                                                                   |
|   | 时间          |                                                                   |
|   |             |                                                                   |
|   | Install E   | Begin !                                                           |
|   |             |                                                                   |

<sup>\*1 &</sup>quot;固件"----是写在魅影 X1 闪存中的特殊程序(类似于电脑主板上的 BIOS),记录 Movie 的相关信息,如画面 效果、文件格式支持、操作介面、TV 效果等。在关闭魅影 X1 后会自动保存在缓存中

![](_page_26_Picture_0.jpeg)

| 视频输出     | • 支持 NTSC/PAL 视频制式                                |  |  |  |
|----------|---------------------------------------------------|--|--|--|
|          | • AV 复合视频                                         |  |  |  |
|          | • YPbPr 色差视频(1080P、720P)                          |  |  |  |
|          | • HDMI 1.3 (1080P, 720P)                          |  |  |  |
| 音频输出     | • 支持杜比、DTS 音频解码功能                                 |  |  |  |
|          | • 双音道模拟立体声                                        |  |  |  |
|          | • OPTICAL5.1 光纤                                   |  |  |  |
| 录制功能     | • 录制格式: AVI、TS                                    |  |  |  |
|          | • 录制尺寸: 1920X1080、720X576                         |  |  |  |
| 字幕支持     | • SRT、SUB、SMI、SSA、SUB+IDX格式的文体字幕                  |  |  |  |
| 硬盘支持     | • 3.5 寸 SATA-I/II 硬盘(1.5Gbps/3.0Gbps)             |  |  |  |
|          | • 最大支持 2.0TB                                      |  |  |  |
| USB 设备支持 | • 符合 USB DEVICE MASS STORAGE 规范的 USB 设备           |  |  |  |
|          | ● 如: USB、eSATA 移动硬盘,优盘等                           |  |  |  |
| 网络支持     | ● 10/100Mbps 自适应网络接口                              |  |  |  |
|          | • 支持 NAS 网络功能                                     |  |  |  |
| 电源供应     | ● 通过 3C 认证电源适配器                                   |  |  |  |
|          | • 输入: AC: 100-240V, 0.4A, 50-60Hz 输出: DC: 12V, 3A |  |  |  |
| 产品尺寸     | • 225mm x 157mm x 65mm                            |  |  |  |
| 重量       | • 1, 500g                                         |  |  |  |

## 媒体文件格式支持

| 视频 | 文件编码         | 文件格式     | 分辨率          |
|----|--------------|----------|--------------|
|    | MPEG-1       | DAT      | 320 x 240    |
|    |              | MPG/MPEG | 720 x 576    |
|    | MPEG-2       | VOB      | 720 x 576    |
|    |              | MPG      | 1920 x 1080P |
|    |              | TS       | 1920 x 1080P |
|    | MPEG-4       | AVI      | 1920 x 1080P |
|    | (DIVX, XVID) | MP4      | 1920 x 1080P |
|    |              | MKV      | 1920 x 1080P |
|    | RM/RMVB      | RM/RMVB  | 1280 x 720P  |
|    | VC-1         | WMV      | 1920 x 1080P |
|    | Н. 264       | AVI      | 1920 x 1080P |
|    |              | MP4      | 1920 x 1080P |
|    |              | MKV      | 1920 x 1080P |
| 音频 | MP3          | 支持       |              |
|    | WAV          | 支持       |              |
|    | AAC          | 支持       |              |
|    | OGG          | 支持       |              |
|    | AC3          | 支持       |              |
| 图片 | JPG/JPEG     | 支持       |              |
|    | BMP, PNG     | 支持       |              |

## FAQs

Q: 为什么影片无法保存到播放器的硬盘上?

A: 请将硬盘格式化为 NTFS 分区,因为 FAT32 分区最大仅支持单个分区 32GB,最大文件体积不超过 4GB.

Q:为什么开机时,电视上有短暂的闪烁、蓝屏或是屏保?

A: 正常,系统初始化时,需要设置相关参数以便将正确的视频信号输出到电视,在这个过程 中电视没有接收到正确的信号或是接收到的信号不稳定,就会导致电视画面闪烁,部分电视会 认为没有信号输入,而替代以蓝屏或是电视屏保画面。

Q: 魅影 X1 接上色差线时, 画质为何偏绿?

A: 播放器连接色差线时, 画质偏绿的情况可能是: 连线时(红、绿、蓝)三色没有正确对应的连接到电视上、或红色和蓝色端口没有连接好!

Q: 为什么 sub 字幕无法显示?

A: 魅影 X1 只在(DivX、XviD、MKV)编码的影片才支持外挂字幕功能,目前支持扩展 名.srt、.ssa.、.smi 和 sub+idx 的标准二进制文本字幕文件,某些包括特效的字幕无法正常 显示。

同时必须将影片文件和字幕文件存储在同一个文件夹内,且二者的文件名必须相同,如影片的 文件名为 movie.avi,则文件的文件名亦必须为 movie.sub.

Q: 某些.avi 的影片无法正常播放?

A: 请确认.avi 格式的影片所采用的编码,很多格式的影片都可以是以.avi 为后缀,但影片在制作时所使用的编码并不在魅影 X1 支持的列表中。

目前魅影 X1 支持 RM/RMVB、MPEG-1、MPEG-2、MPEG-4 编码的影片。(具体支持影片格式请参考产品规格列表。)

Q: 在浏览文件或播放某些影片时会出现死机的现象? A: 可能是文件夹内包含有大量的影片、在载入时需要较长的时间,请耐心等待; 所选影片类型不支持播放; 影片文件名包含有特殊字符,请将这些文件名更改为英文、数字或使用其它文件名; 影片文件名过长,请采用较短的文件名.

Q: 魅影 X1 外接 U 盘、移动硬盘为何无法播放? A: U 盘或移动硬盘需采用 FAT32 或 NTFS 分区。 若需要,请使用外接电源为移动硬盘供电。

Q:可以再不接电视的情况下播放音乐文件么?如何设置?

A: 可以播放。

首先内置硬盘必须使用魅影 X1 的硬盘格式化工具对硬盘进行格式化,

将音乐文件放 music 文件目录下,如果没有请自行建立 music 目录。

在外接有功放的情况下(使用光纤或同轴音频接入)。开启魅影 X1, 按遥控器上的"音乐"按键即可实现播放。

Q: 魅影 X1 是否支持 VGA 视频输出?

A: 魅影 X1 不支持 VGA 视频输出

Q: 魅影 X1 使用无线模组无法连接网络?

A: 如果通过无线设备连接至网络,则必须使用我公司配备的 IEEE802.11n(300Mbps)无线 USB 网卡(选配件)接入。暂不支持其它型号的无线 USB 网卡

通过无线网卡连接后,设备会自动搜索在范围内的无线信号进行连接。有 WAP 密匙的要求输入 无线口令。

另外,内置的硬盘必须通过用魅影 X1 自带的格式化工具将硬盘格式化,才能正常实现相关网络功能。

Q: 固件更新无法完成,请问可能是什么原因?

- 1. 请确定魅影 X1 已经正常识别 USB 优盘,并能正常访问其中的文件
- 2. 请将固件文件放入优盘中,暂不支持固件放入内置硬盘中进行固件更新操作
- 3. 固件文件必须放在优盘根目录中
- 4. 如果优盘有多个分区,请放在第一个分区中
- 5. 重新下载最新的固件.

Q: 使用手册与产品实际操作有些不同?

A: 使用手册的说明基于出厂时的功能描述,为保持和改进产品的稳定性和兼容性,我们会不 定期更新产品的固件,以提供更多的功能,用户如有使用问题,请即使至我们公司网站查询产 品最新的固件和最新的使用手册等信息。

公司网站: www.datastorage.com.cn

© 2010著作权属于元谷科技有限公司所有,并保留所有权

本产品及其所附之手册与其它书面资料、线上或电子文件等,其所有权、著作权及其它智能财产权均属 元谷科技有限公司所有。除经元谷科技有限公司之书面明确授权外,本软件产品之提供并不代表上述任 何权利之授与